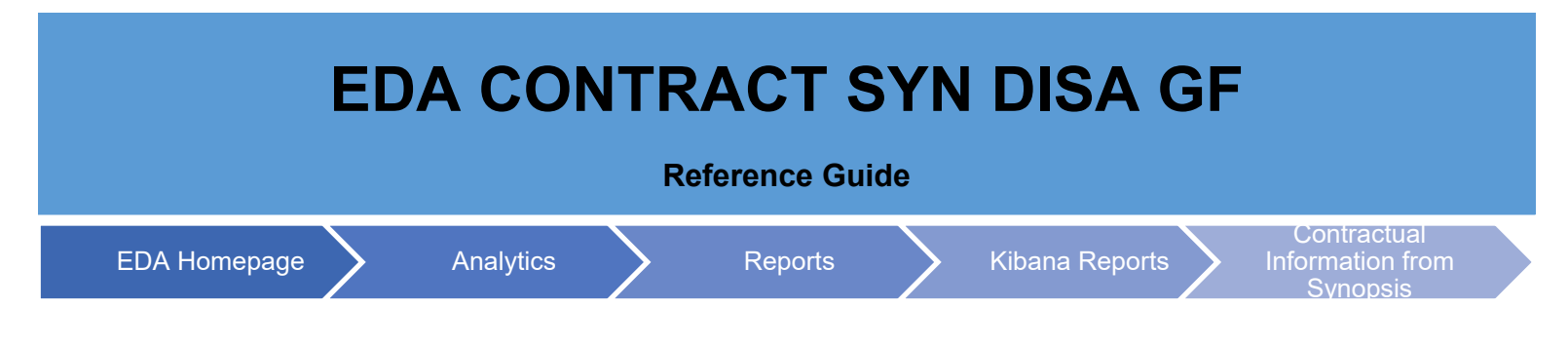

## **Table of Contents**

| EDA Roles       | 1 |
|-----------------|---|
| Navigation      | 1 |
| Search Criteria | 2 |

| EDA Roles  | <ul> <li>EDA Roles with the capability to access an EDA CONTRACT SYN DISA GF:</li> <li>Advanced Reporting</li> <li>Acquisition Sensitive Reporting</li> <li>EDA Executive User</li> </ul>                                                                                                    |                                                                                                    |  |  |  |
|------------|----------------------------------------------------------------------------------------------------|----------------------------------------------------------------------------------------------------|--|--|--|
|            | The user will navigate to the <b>Reports</b> tab on the EDA navigation panel and select <b>Kib</b> PCM Reports JAM Reports WAWF Reports                                                                                                    | oana Reports.                                                                                                    |  |  |  |
| Navigation | Kibana Reports         Access and Account         Management         Select the Contractual Information from Synopsis link in the Kibana Reports menu                                                                                                    | I.                                                                                                    |  |  |  |
| Navigation | Kibana Reports         Access and Account         Management         Select the Contractual Information from Synopsis link in the Kibana Reports menu         Kibana Reports         Report       Description                                                                                                    | I.<br>Documentation                                                                                                    |  |  |  |
| Navigation | Kibana Reports         Access and Account         Management         Select the Contractual Information from Synopsis link in the Kibana Reports menu         Kibana Reports         Report       Description         EDA CLIN LOA repeat element       This report contains data for line of accounting for the Synopsis XML that can exist one or more times within an XML.                                                                                                    | I.<br>Documentation<br>VIEW REFERENCE GUIDE                                                                                                    |  |  |  |
| Navigation | Kibana Reports         Access and Account         Management         Select the Contractual Information from Synopsis link in the Kibana Reports menu         Kibana Reports         Report       Description         EDA CLIN LOA repeat element<br>for Synopsis       This report contains data for line of accounting from Synopsis XML.         EDA CLIN LOA Synopsis       This report contains data for line of accounting from Synopsis XML.                                                                                                    | Documentation VIEW REFERENCE GUIDE VIEW REFERENCE GUIDE                                                                                                    |  |  |  |
| Navigation | Kibana Reports         Access and Account         Management         Select the Contractual Information from Synopsis link in the Kibana Reports menu         Kibana Reports         Report       Description         EDA CLIN LOA repeat element       This report contains data for line of accounting from Synopsis XML that can exist one or more times within an XML.         EDA CLIN LOA Synopsis       This report contains data for line of accounting from Synopsis XML.         EDA CLIN LOA Synopsis       This report contains all the addresses found on the Synopsis XML.                                                                                                    | Documentation           VIEW REFERENCE GUIDE           VIEW REFERENCE GUIDE           VIEW REFERENCE GUIDE                                                                                                    |  |  |  |
| Navigation | Kibana Reports         Access and Account<br>Management         Select the Contractual Information from Synopsis link in the Kibana Reports menu         Kibana Reports         Report       Description         EDA CLIN LOA repeat element       This report contains data for line of accounting for the Synopsis XML that can exist one or more times within an XML.         EDA CLIN LOA repeat element       This report contains data for line of accounting from Synopsis XML.         EDA CLIN LOA Synopsis       This report contains all the addresses found on the Synopsis XML.         EDA CLIN LOA Delivery Data for       This report contains delivery data for Synopsis Line Item.                                          | Documentation           VIEW REFERENCE GUIDE           VIEW REFERENCE GUIDE           VIEW REFERENCE GUIDE           VIEW REFERENCE GUIDE           VIEW REFERENCE GUIDE                                                               |  |  |  |
| Navigation | Kibana Reports         Access and Account         Management         Select the Contractual Information from Synopsis link in the Kibana Reports menu         Kibana Reports         Report       Description         EDA CLIN LOA repeat element       This report contains data for line of accounting for the Synopsis XML that can exist one or more times within an XML.         EDA CLIN LOA Synopsis       This report contains all the addresses found on the Synopsis XML.         EDA CLIN LOA Delivery Data for<br>Synopsis       This report contains data for GFP clauses found within the Synopsis XML.         NAVFAC GFP Clause in<br>Synopsis       This report contains data for GFP clauses found within the Synopsis XML. | Documentation           VIEW REFERENCE GUIDE           VIEW REFERENCE GUIDE           VIEW REFERENCE GUIDE           VIEW REFERENCE GUIDE           VIEW REFERENCE GUIDE           VIEW REFERENCE GUIDE           VIEW REFERENCE GUIDE |  |  |  |

|          | Q Search                                                                                                    |                                                                                                    |                         |
|----------|----------------------------------------------------------------------------------------------------|----------------------------------------------------------------------------------------------------|-------------------------|
|          | Title                                                                                                    | Description                                                                                                    | Tags                    |
|          | EDA CLIN ADDR SYN DISA GF                                                                                                    | This report contains all the addresses found on the Synopsis XML.                                                           |                         |
|          | EDA CLIN LOA DELIVERY SYN DISA GF                                                                                                    | This report contains delivery data for Synopsis<br>Line Item.                                                               |                         |
|          | EDA CLIN LOA REPEAT ELEMENT SYN DISA GF                                                                                                    | This report contains data for line of accounting<br>for the Synopsis XML that can exist one or more<br>times within an XML. |                         |
|          | EDA CLIN LOA SYN DISA GF                                                                                                    | This report contains data for line of accounting from Synopsis XML.                                                         |                         |
|          | EDA CONTRACT SYN DISA GF                                                                                                    | This report contains contractual information from Synopsis XML.                                                             |                         |
|          | NAVFAC EDA on GFP Clause                                                                                                    | This report contains data for GFP clauses found within the Synopsis XML.                                                    |                         |
|          | The user will navigate to the EDA CONTRACT S                                                                                                    | SYN DISA GF page and enter criteria to re                                                                                   | trieve desired data     |
| Saarah   | AM Dashboard EDA CONTRACT SYN DISA GF                                                                                                    | turre da last 45 minutes                                                                                                    | Full screen Share Clone |
| Criteria | Image: search       Image: search       Image: search | Lucene 🤠 🗸 Last is minutes                                                                                                  | Show dates              |
|          | EDA CONTRACT SYN DISA GF                                                                                                    |                                                                                                    |                         |
|          |                                                                                                    |                                                                                                    |                         |
|          | Please refer to the Kibana Search                                                                                                    | Guide for additional information.                                                                                           |                         |